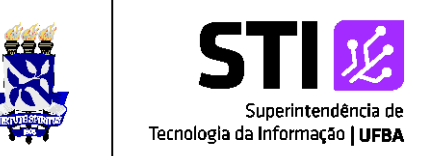

## **SIGEleição**

>> Para acessar o sistema de votação utiliza-se o seguinte endereço: <u>http://www.sigeleicao.ufba.br/</u>. O sistema exibirá a tela como é mostrado abaixo:

| SIGBleicão - Sistema Integrado 🗇 🗙 🕂                                                                                            |       |             |
|----------------------------------------------------------------------------------------------------|-------|-------------|
| ← → C 🔒 sigeleicao.ufba.br/sigeleicao/                                                                                          | 🖈 🚺 🖈 | 🖶 Anônima 🚦 |
| UFBA - SIGEleicão - Sistema Integrado de Gestão de Eleições                                                                     |       |             |
| Entrar no Sistema<br>Usuário:<br>Senha:<br>Qual a sigla da Universidade Federal do<br>Rio Grande do Norte?<br>Entrar no Sistema |       |             |
| Autenticação do Código Fonte da Versão 2.7.4<br>39d54ff491c2157f1fbd1d97547938c3dc98d1e38e58b793223392bb1ceb7ac5                |       |             |
| SIGElexão   Copyright © 2009-2020 - Superintendância de Tecnologia da Informação - UFBA - (71) 3283-6100 v2.7.4                 |       |             |
|                                                                                                    |       |             |

Para entrar no sistema é necessário preencher o campo **Usuário**, a senha e digitar os caracteres que aparecem no quadro com a legenda (**Recarregar imagem)**.

OBS: Vale ressaltar que se for inserido o código da imagem incorreto o sistema irá gerar outra sequência de caracteres e informará a seguinte mensagem na tela:" Os caracteres informados não correspondem ao conteúdo da imagem. Por favor, tente novamente."

O usuário terá que informar novamente seus dados de autenticação.

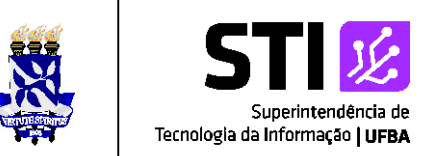

>> Depois de logar no sistema será exibida a tela abaixo. O usuário deve clicar em Votar para visualizar as eleições disponíveis.

| UFBA - SIGEleicão - Sistema Integr | ado de Gestão de Eleições                                                               | Tempo de Sessão: 00:07 SAIR |
|------------------------------------|-----------------------------------------------------------------------------------------|-----------------------------|
| VITOR JOSE PINHO DA SILVA          |                                                                                         |                             |
|                                    | stada para e usufale legade                                                             |                             |
| • Não na eleições passíveis de vo  | stação para o usuario logado.                                                           | (x) fechar mensagens        |
| MENU DE ELEIÇÕES                   |                                                                                         |                             |
| P Votação                          |                                                                                         |                             |
| E Votar                            | Outros                                                                                  |                             |
|                                    | El Baixar Formulário para Solicitar Criação de Elei                                     | ;ão ₽                       |
|                                    | E Ver Código Fonte Auditado                                                             |                             |
|                                    |                                                                                         |                             |
|                                    |                                                                                         |                             |
|                                    |                                                                                         |                             |
|                                    |                                                                                         |                             |
|                                    |                                                                                         |                             |
|                                    |                                                                                         |                             |
|                                    |                                                                                         |                             |
|                                    |                                                                                         |                             |
|                                    |                                                                                         |                             |
|                                    |                                                                                         |                             |
|                                    |                                                                                         |                             |
|                                    | Autenticação do Código Fonte da Versão 2.7.4                                            |                             |
|                                    | 39d54ff491c2157f1fbd1d97547938c3dc98d1e38e58b793223592bb1ceb7ac5                        |                             |
|                                    |                                                                                         |                             |
| StGEleicão   Copyri                | ight 🛱 2009-2020 - Superintendência de Tecnologia da Informação - UFBA - (71) 3283-6100 | v2.7.4                      |
|                                    |                                                                                         |                             |
|                                    |                                                                                         |                             |
| 1                                  |                                                                                         |                             |
|                                    |                                                                                         |                             |
|                                    |                                                                                         |                             |
|                                    |                                                                                         |                             |
|                                    |                                                                                         |                             |
|                                    |                                                                                         |                             |

Para escolher a eleição que irá votar, o eleitor deve clicar no ícone.

## OBS: O usuário só pode votar entre a data/hora de início e fim da votação

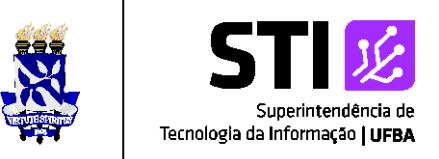

| SIGEleicão - Sistema Integ            | rado d X +                                                                |                                                                         |                       |                          |            |               |
|---------------------------------------|---------------------------------------------------------------------------|-------------------------------------------------------------------------|-----------------------|--------------------------|------------|---------------|
| $\leftarrow$ $\rightarrow$ C $$ homol | ogacaosigeleicao.ufba.br/sigeleicao/adminele                              | eicao/eleicao/menu.jsf                                                  |                       |                          | * 0        | 🖈 😸 Anônima 📋 |
|                                       | UFBA - SIGEleicão - Sistema Inte                                          | grado de Gestão de Eleições                                             |                       | Tempo de Sessão: (       | 10:07 SAIR |               |
|                                       | CLEIDSON SANTOS BARRETO                                                   |                                                                         |                       |                          |            |               |
|                                       | GESTÃO ELEIÇÃO > ELEIÇÕES ABERT                                           | AS                                                                      |                       |                          |            |               |
|                                       | Prezado Eleitor,                                                          |                                                                         |                       |                          |            |               |
|                                       | A listagem abaixo contém as últimas eleiçõe                               | es realizadas no SIGEleicão.                                            |                       |                          |            |               |
|                                       | Só será possível votar na eleição se você es                              | tiver contido no grupo de eleitores habilitados para votar na eleição   | 0.                    |                          |            |               |
|                                       | Observação: O resultado da eleição só esta<br>definida pelo mesmo comitê. | ará disponível na listagem abaixo após a homologação dos resultad       | los pelos membros do  | comitê eleitoral até a d | lata       |               |
|                                       |                                                                           |                                                                         |                       |                          |            |               |
|                                       | Q: Visu                                                                   | ıalizar Realizado Final da Eleição 🛛 🎯: Votar/Visualizar Com            | provante de Votaç     | ão                       |            |               |
|                                       | <b>D</b>                                                                  | LISTA DE ELEIÇÕES ABERTAS                                               |                       | En la Mala de            |            |               |
|                                       | Politécnica                                                               |                                                                         | 30/07/2020 12:44      | 30/07/2020 13:30         | 0          |               |
|                                       |                                                                           |                                                                         |                       |                          |            |               |
|                                       |                                                                           |                                                                         |                       |                          |            |               |
|                                       |                                                                           | Autopticação do Código Sopto da Versão 2.7.4                            |                       |                          |            |               |
|                                       |                                                                           | f1d44a475b26dff35dd8dc51f74ad3c7748e359d68d9c4c13bc2ecd41f              | 75a53b                |                          |            |               |
|                                       |                                                                           |                                                                         |                       |                          |            |               |
|                                       | SIGEleicão   Cop                                                          | yright © 2009-2020 - Superintendência de Tecnologia da Informação - UFE | BA - (71) 3283-6100 - | v2.7.4                   |            |               |
|                                       |                                                                           |                                                                         |                       |                          |            |               |
|                                       |                                                                           |                                                                         |                       |                          |            |               |
|                                       |                                                                           |                                                                         |                       |                          |            |               |
|                                       |                                                                           |                                                                         |                       |                          |            |               |
|                                       |                                                                           |                                                                         |                       |                          |            |               |

Ao escolher a eleição, o sistema irá exibir a lista de candidatos com o número para votação, Nome da Chapa e Descrição. Como mostra a figura abaixo:

| 😚 SIGEleicão - Sistema Inte               | egrado di 🗙 🕂      |                                                            |                                                                           |                                                     |                                                                               |                  |               |
|-------------------------------------------|--------------------|------------------------------------------------------------|---------------------------------------------------------------------------|-----------------------------------------------------|-------------------------------------------------------------------------------|------------------|---------------|
| $\leftrightarrow$ $\rightarrow$ C $$ home | ologacaosigeleicac | o.ufba.br/sigeleicao/votacad                               | /votacoes_abertas.jsf                                                     |                                                     |                                                                               | ☆ 🗘              | 🖈 😸 Anônima 🗄 |
|                                           | UFBA - SIGE        | Eleicão - Sistema Integ                                    | rado de Gestão de Eleições                                                |                                                     | Tempo de Sessã                                                                | o: 00:07 SAIR    |               |
|                                           | CLEIDSON SANTO     | DS BARRETO                                                 |                                                                           |                                                     |                                                                               |                  |               |
|                                           | GESTÃO EL          | EIÇÃO > LISTA DE CANDID                                    | ATURAS                                                                    |                                                     |                                                                               |                  |               |
|                                           | Caro(a) El<br>ent  | leitor(a), Você escolheu a e<br>rar na cabine de votação a | leição Politécnica. Para que possa<br>escolha dos candidatos será pelo Nú | participar do processo d<br>mero para Votação. As o | le votação é necessário Entrar na Cab<br>pções de votação estão listadas abai | ine. Após<br>xo: |               |
|                                           | - I                |                                                            | CARG                                                                      | 05                                                  |                                                                               |                  |               |
|                                           |                    | CHEFE DE DEPARTAMEN                                        | то                                                                        |                                                     |                                                                               |                  |               |
|                                           |                    | Foto                                                       | Número de votação                                                         | Nome                                                | Descrição                                                                     |                  |               |
|                                           |                    | -                                                          | 01                                                                        | Teste 1                                             | Chefe 1                                                                       |                  |               |
|                                           |                    | •                                                          | 02                                                                        | Teste 2                                             | Chefe 2                                                                       |                  |               |
|                                           |                    |                                                            | Entrar na Cabine                                                          | Escolher Outra                                      | Ειειção                                                                       |                  |               |
|                                           |                    |                                                            | ×                                                                         |                                                     |                                                                               |                  |               |
|                                           |                    |                                                            | Autenticação do Código                                                    | onte da Versão 2.7.4                                |                                                                               |                  |               |
|                                           |                    |                                                            | r1044a475b26dH35dd8dc51f74ad3c774                                         | essond68d9c4c13bc2ecd41f7                           | 28230                                                                         |                  |               |
|                                           |                    |                                                            |                                                                           |                                                     |                                                                               |                  | •             |
|                                           |                    |                                                            |                                                                           |                                                     |                                                                               |                  |               |

Para votar em uma determinada chapa o eleitor deve Entrar na Cabine. Na opção Escolher Outra Eleição, o sistema irá voltar para a lista de eleições.

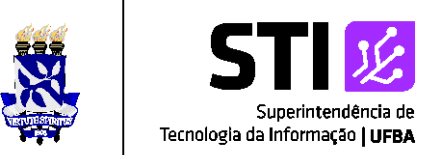

>> Na cabine de votação, o eleitor deve digitar o número da chapa que irá votar e o sistema exibirá as informações da chapa na cabine de votação como mostra a figura abaixo:

| CHEFE DE DEPARTAMENTO                         |            | SIGEleição |  |
|-----------------------------------------------|------------|------------|--|
| CARGO: Chefe de Departamento                  | 1          | 2 3        |  |
| NÚMERO:                                       | 4          | 5 6        |  |
| CANDIDATURA:                                  | 7          | 89         |  |
|                                               |            | 0          |  |
| APERTE A TECLA:                               | <br>BRANCO | CORRIGE    |  |
| VERDE para CONFIRMAR<br>LARANJA para CORRIGIR |            |            |  |

Estão disponíveis as seguintes funcionalidades de votação: 2 Branco: Voto em Branco

Corrige: Apaga os números que foram digitados

2 Confirma: Confirma o voto baseado das teclas correspondentes

OBS: Se for digitado algum número de chapa INVÁLIDO e o eleitor clicar em confirmar, o voto será considerado NULO e o sistema exibirá uma janela de confirmação.

OBS: Se o eleitor esquecer o número da chapa em que for votar só é clicar na opção "Abandonar Cabine de Votação", onde o sistema volta para a tela com a lista das chapas daquela eleição.

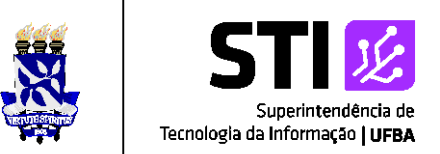

>> Após clicar no botão **Confirmar Voto** é emitido "um som" de confirmação do voto e exibida uma tela de "**Comprovante de Votação**", como mostra a figura abaixo:

## Comprovante de votação

Eleição STI e Aluno - 06/07/2020 a 07/07/2020

Eleitor: Código do comprovante: C99C02D4E8A0

Comprovante emitido em 06/07/2020 19:59